# **UKG INSTRUCTIONS**

### INSTRUCTIONS ON HOW TO ENROLL IN YOUR NEW BENEFIT PLANS

Step 1: Login to UKG at https://n21.ultipro.com/Login

- Enter your username and password Click Log In.
- If you forgot your password, click "Forgot Your Password?" to reset it.
- If you're locked out of UKG (UltiPro), email <u>OnBoarding@helunahealth.org</u>.

#### Click – Myself > Benefits > Manage My Benefits

#### To make changes to your benefits, you must have a qualifying Life Event.

Step 2: Select Life Event box and type your "Event Date". Then click on Continue.

Step 3: Make sure your selections for each plan are correct. When done, click Continue to go to the next plan. If you are NOT enrolling in a benefit plan, please click Decline. You must complete the waiver survey if you are declining benefits.

**Note:** When you are satisfied with your benefit selections, make sure to click **Review and Checkout.** By submitting your elections, the status will be **Pending Approval**, which means the benefits administrator must approve each plan selection.

#### Don't forget to submit your required documents.

Don't forget to click Checkout

Congratulations! You've successfully completed your benefits enrollment in UKG!

## Screenshot View:

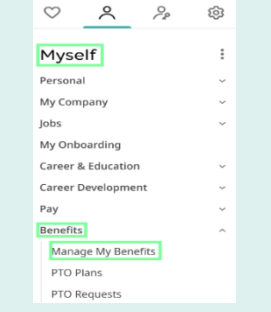

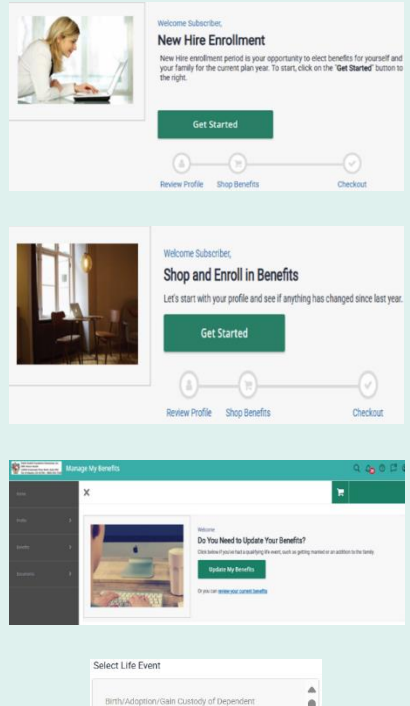

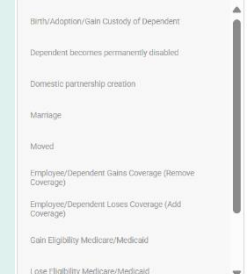

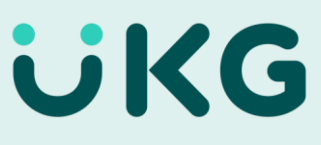